## Family Information Service (FIS) Provider Portal

## User Guide

 Using the web address: <u>http://fisonline.bury.gov.uk/FISO/DataCollection/login.aspx</u> sign in to the portal using your username and password as supplied. Password should be changed upon first log (please see separate guide). Should you forget your log in details please contact FIS on 0161 253 5941 or <u>childinfo@bury.gov.uk</u>

|                                                    | Synergy FIS Provider Porta<br>Part of the Synergy Software Suite |
|----------------------------------------------------|------------------------------------------------------------------|
|                                                    | Sign In                                                          |
|                                                    | User Name:                                                       |
| Version 14.1.00701                                 | Password:                                                        |
| © 2015 Tribal Education Ltd<br>All rights reserved | Circu Ia                                                         |

2. When you have signed in you will be taken to the Synergy FIS Provider Portal home page. You will need to click on the *Forms* option.

| Synergy FIS Provider Portal                      | Logged in as: <b>Ey0123456</b><br><u>User Settinas</u>   <u>Loqout</u> |
|--------------------------------------------------|------------------------------------------------------------------------|
| HOME FORMS                                       |                                                                        |
| Location: HOME                                   |                                                                        |
|                                                  |                                                                        |
| Welcome to the FIS Provider Portal               |                                                                        |
| Please make a selection from the menu to proceed |                                                                        |
|                                                  |                                                                        |

3. For Childminders you can just click on the *Provider Update Form* however, for other providers who operate more than one provision type e.g a day nursery with an out of school club and/or a holiday club you will need to select the appropriate form from the drop down and then click on the *Provider Update Form*. You will need to update **all** forms for **all** provider types.

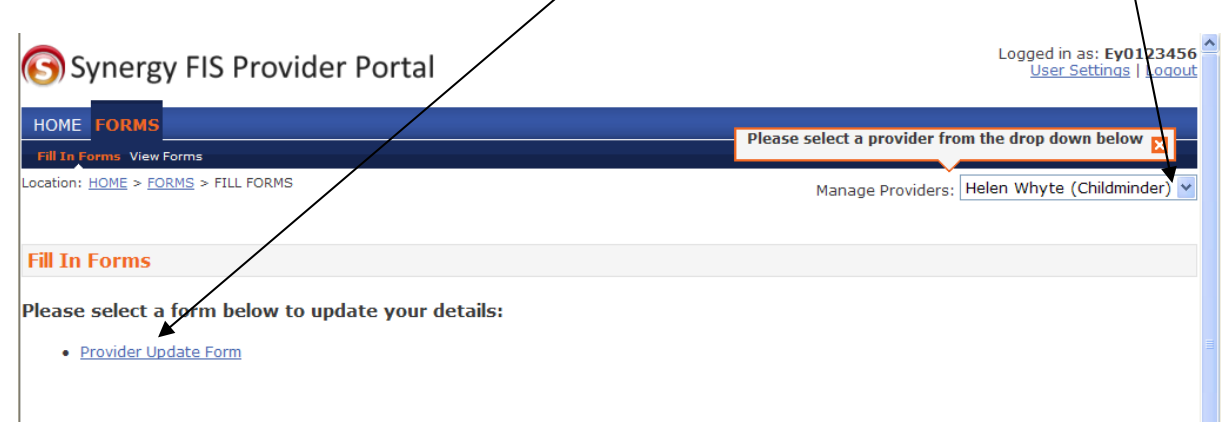

4. The provider update form has 4 pages: 1) Provider Contact Details 2) Opening Times 3) School Pickups 4) Additional Information.

All pages need to be completed accordingly. You will notice that some areas will be displayed but greyed out; this is because this information cannot be changed e.g. address as this is supplied and updated by OfSTED.

| Childminde                          | er Contact Details           |
|-------------------------------------|------------------------------|
| Provider Name                       |                              |
| Provider Address                    |                              |
| Notify OfSTED of any address change |                              |
|                                     | Tottington                   |
|                                     | Bury                         |
| OfSTED Unique Reference Number      |                              |
| Telephone Number                    | 01204 88                     |
| Mobile Number                       | 0791                         |
| Email                               | @btopenworld.com             |
| Website                             |                              |
| Next Page S                         | Select page: Contact Details |
|                                     | Submit Form                  |
| w click on Next Page.               |                              |

The locality section can be edited and is what will be shown on the website.

- 5. Continue working through the pages accordingly. You will notice that the daily opening times, availability, school drop offs/pick ups, specific requirements and languages spoken fields give you the option to amend the existing information by clicking on the drop down arrows. Should you wish to add information you can select the *Insert item* field and choose from the drop down list. Should you insert an item and then wish to delete it you must click on the blue drop down arrow to the left of the new entry where you will be given a list of options.
- 6. Select the *Remove entry*.

| ( | Оре                    | ning Times             | , Ava    | ilability, Ag   | e Range & Costs |
|---|------------------------|------------------------|----------|-----------------|-----------------|
|   |                        |                        | Dail     | y Opening Times |                 |
|   | Day                    |                        | Start Ti | me              | End Time        |
|   | Mond                   | ау 🗸                   |          | 9:00            | 17:00           |
|   | Tueso                  | lay 💙                  |          | 9:00            | 17:00           |
|   | Wedn                   | esday 🗸 🗸              |          | 9:00            | 17:00           |
|   | Thurs                  | day 💙                  |          | 9:00            | 17:00           |
| ₹ | Friday                 | ×                      |          | 9:00            | 17:00           |
| ř |                        |                        |          |                 |                 |
|   | Insert                 | entry before           |          | Insert Item     | ·               |
|   | Remo                   | ve entry               |          | O Term Time     |                 |
|   | View_<br>View_<br>view | _Title<br>_End<br>46   |          | Availability    |                 |
| _ | view                   | 47                     |          |                 |                 |
| L | Printa                 | ble Version            |          |                 | *               |
|   | Schoo                  | ol Holidays - Christma | s        |                 | ~               |
|   |                        |                        |          | Taxant Base     |                 |

7. On the last page, *Additional Information*, feedback down the years has informed us that this is the extra information that families want to help them make informed decisions. Please complete accordingly and ensure that you record the last updated date as this field is mandatory and you will not be able to submit your form(s) without completing this.

| Area of Experience                                                                                                    | Confidence                                                                    |                            | Details      |               |                                                                        |                        |                                         |                                                       |                                |                                 |                                 |
|----------------------------------------------------------------------------------------------------|-------------------------------------------------------------------------------|----------------------------|--------------|---------------|------------------------------------------------------------------------|------------------------|-----------------------------------------|-------------------------------------------------------|--------------------------------|---------------------------------|---------------------------------|
| Dyspraxia                                                                                                    | *                                                                             |                            |              |               |                                                                        |                        |                                         |                                                       |                                |                                 |                                 |
| Aspergers                                                                                                    | ~                                                                             |                            |              |               |                                                                        |                        |                                         |                                                       |                                |                                 |                                 |
| Do You Have Wheelchair A<br>If Yes please state                                                                                      | ccess?                                                                        |                            |              | O Yes         | No                                                                     |                        |                                         |                                                       |                                |                                 |                                 |
|                                                                                                    |                                                                               |                            |              |               |                                                                        |                        |                                         |                                                       |                                |                                 |                                 |
|                                                                                                    |                                                                               |                            |              |               |                                                                        |                        |                                         |                                                       |                                |                                 |                                 |
| Any languages spoken oth                                                                                                    | er than English, including                                                    | g <mark>British S</mark> i | ign Language |               |                                                                        |                        |                                         |                                                       |                                |                                 |                                 |
| Any languages spoken <mark>o</mark> th<br>Please choose                                                                              | er than English, including                                                    | g British Si               | ign Language |               |                                                                        |                        |                                         |                                                       |                                |                                 |                                 |
| Any languages spoken othe<br>Please choose<br>Urdu                                                                                   | er than English, including                                                    | g British Si               | ign Language |               | ~                                                                      |                        |                                         |                                                       |                                |                                 |                                 |
| Any languages spoken othe<br>Please choose<br>Urdu<br>British Sign Language (BS                                                      | e <mark>r than English, including</mark><br>SL)                               | g Brit <mark>ish Si</mark> | ign Language |               | ×                                                                      |                        |                                         |                                                       |                                |                                 |                                 |
| Any languages spoken othe<br>Please choose<br>Urdu<br>British Sign Language (BS                                                      | er than English, including<br>SL)                                             | g British Si               | ign Language |               | ×                                                                      | 1                      |                                         |                                                       |                                |                                 |                                 |
| Any languages spoken othe<br>Please choose<br>Urdu<br>British Sign Language (BS<br>Please provide a brief sum                        | er than English, including<br>SL)<br>Insert item<br>mary of your service for  | g British Si               | ign Language | e linit to 2  | <b>×</b><br><b>×</b><br><b>50</b> ?                                    |                        | Jun                                     | 2, 201                                                | 2                              |                                 | ×                               |
| Any languages spoken othe<br>Please choose<br>Urdu<br>British Sign Language (BS<br>Please provide a brief sum<br>characters maximum) | er than English, including<br>SL)<br>Tinsert item<br>mary of your service for | g British Si               | ign Language | se limit to 2 | ▼<br>▼<br>250 ?<br>≪                                                   | Mon                    | Jun<br>T<br>Tue We                      | <b>e, 201</b><br>oday<br>d Thu                        | 2<br>Fri                       | Sāt                             | ×                               |
| Any languages spoken oth<br>Please choose<br>Urdu<br>British Sign Language (BS<br>Please provide a brief sum<br>characters maximum)  | er than English, including<br>SL)<br>Tinsert item<br>mary of your service for | g British Si               | ign Language | se limit to 2 | ×<br>×<br>250 ?<br>«<br>wk<br>22                                       | Mon                    | Jun<br>T<br>Tue We                      | e <b>, 201</b><br>oday<br>d Thu                       | <b>2</b><br>Fri<br>1           | Sat<br>2                        | ×<br>Sun<br>3                   |
| Any languages spoken oth<br>Please choose<br>Urdu<br>British Sign Language (BS<br>Please provide a brief sum<br>characters maximum)  | er than English, including<br>SL)<br>Tinsert item<br>mary of your service for | g British Si               | ign Language | se limit to 2 | <b>×</b><br><b>×</b><br><b>50</b><br><b>?</b><br><b>wk</b><br>22<br>23 | 6<br>Mon<br>4          | Jun<br>T<br>Tue We                      | <b>2, 201</b><br>oday<br>d Thu<br>6 7                 | 2<br>Fri<br>1<br>8             | ><br>Sat<br>2<br>9              | ×<br>><br>Sun<br>3<br>10<br>17  |
| Any languages spoken oth<br>Please choose<br>Urdu<br>British Sign Language (BS<br>Please provide a brief sum<br>characters maximum)  | er than English, including<br>SL)<br>Tinsert item<br>mary of your service for | g British Si               | ign Language | e limit to 2  | 250 ?<br>wk<br>22<br>23<br>24<br>25                                    | Mon 1<br>4<br>11<br>18 | Jun<br>T<br>Tue We<br>5<br>12 1<br>19 2 | <b>e, 201</b><br>oday<br>d Thu<br>6 7<br>3 14<br>0 21 | 2<br>Fri<br>1<br>8<br>15<br>22 | 53<br>Sat<br>2<br>9<br>16<br>23 | ×<br>Sun<br>3<br>10<br>17<br>24 |

8. Now submit your form(s) and logout.

Should you have any difficulties please contact the Family Information Service on 0161 253 5941 or childinfo@bury.gov.uk